## How to Log into Canvas

- 1. Go to: wcc.instructure.com and log in with your ctcLink ID number and password OR you can also go through the following steps:
- 2. Go to www.whatcom.edu and click "Student Portal"

A-Z Index | Calendar | Canvas | Class Search | Intercultural Services | Library | Map Student Portal | Intercultural Services | Search...

3. After clicking "Student Portal" then click the "Canvas" Tile on the top row

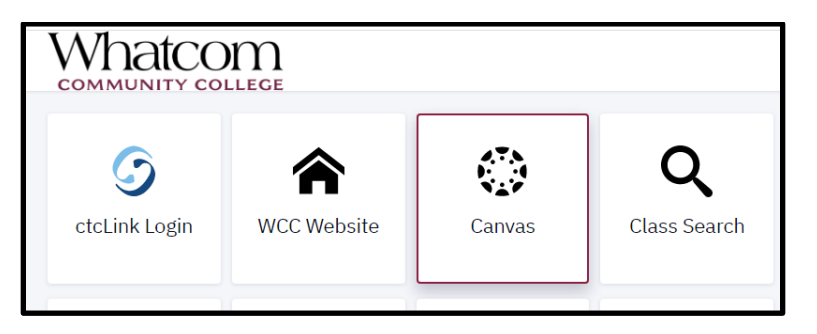

4. Enter your ctcLink ID number as your username and password

\*This will be the same password as the one you created when you activated your ctcLink account

| Whatcom                            |  |  |        |
|------------------------------------|--|--|--------|
| ctcLink ID/Username                |  |  |        |
| Password                           |  |  |        |
|                                    |  |  |        |
| Stay signed in<br>Forgot Password? |  |  | Log In |

\*If you encounter any error messages or have questions while signing into Canvas please contact the Student Helpdesk at <u>studenthelpdesk@whatcom.edu</u> or call (360)383-3410.